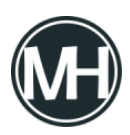

Si estás comenzando a utilizar el software VMware Workstation para crear máquinas virtuales, probablemente te aparezca un error como el siguiente al tratar de encender una máquina.

## Error de virtualización de VMware

Para solucionarlo, puedes seguir los pasos que se muestran en la ventana emergente, accediendo al BIOS y activando la tecnología de virtualización, aunque en algunos casos es un poco distinto.

Para solucionar el problema, reinicia tu computadora y accede al BIOS, dependiendo de la marca de tu equipo, puede ser con la tecla F2, Supr., F12, F10, etcétera.

Dentro del BIOS, vamos a la pestaña System Configuration

×

Menú de configuración del sistema en BIOS

Luego, vamos a la opción Virtualization Technology, presionamos la tecla enter y luego Enabled.

×

Tecnología de virtualización

Después presionamos la tecla F10 para salir guardando los cambios, al reiniciarse el equipo, podremos utilizar la máquina virtual sin problemas.